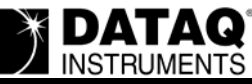

# Cannot change direction of D1 bit to Output (stays as an input)

## Symptoms

D1 (Remote Events) is always set to Input and cannot be changed to an Output for PC-tethered USB DI-710s and DI-715Bs.

### Cause

By default, the remote event flag is enabled, thus D1 is set to input. The direction of the digital bit is overruled by the remote event flag. Since the PC-thethered instruments have no access to the stand-alone configuration panel (where it can be changed in stand-alone units), we can't change D1 to an output.

## Resolution

Resolution requires you to run a separate utility available from DATAQ Instruments Technical Support (or via hyperlink in this article). Before continuing, close the DATAQ Instruments Hardware Manager program.

- 1. Download the utility program at http://www.dataq.com/support/techinfo/articles/FixRemoteEvent.zip (11KB) to your desktop. Extract the FixRemoteEvent.exe file from the .zip file.
- 2. Determine the virtual COM port of your USB instrument. Before performing these instructions, make sure your device is connected to your computer, that both drivers are installed, and, if applicable, that power is applied.
  - a. Go to your desktop and Right-click on the My Computer icon.
  - b. Click on Properties.

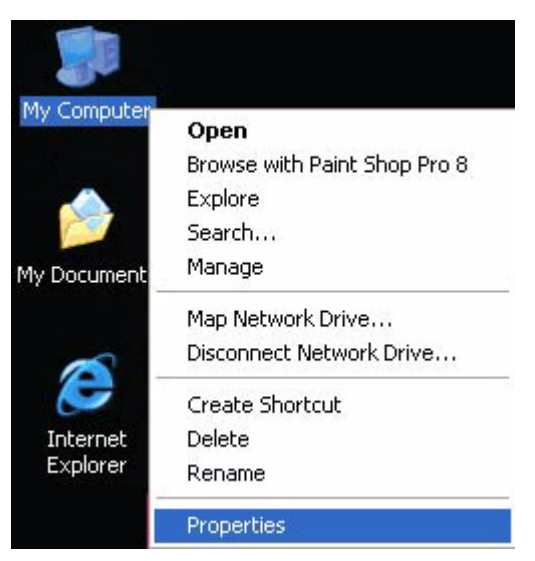

- c. Depending on which Operating System is running on your machine:
  - i. Windows 98 and Windows ME Click on the Device Manager tab.

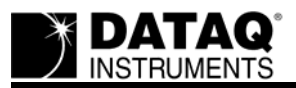

ii. Windows 2000 and Windows XP - Click on the Hardware tab, then click on the Device

| em Properties                                                      |                                                   |                                                                         | ?                                  |
|--------------------------------------------------------------------|---------------------------------------------------|-------------------------------------------------------------------------|------------------------------------|
| System Restore                                                     | Automa                                            | atic Updates                                                            | Remote                             |
| General Compu                                                      | uter Name                                         | Hardware                                                                | Advanced                           |
| Device Manager<br>The Device M<br>on your compu<br>properties of a | anager lists all<br>iter. Use the D<br>ny device. | the hardware device<br>evice Manager to ch                              | s installed<br>ange the            |
| Drivers<br>Driver Signing<br>compatible wit<br>how Windows         | lets you make<br>h Windows. W<br>connects to V    | sure that installed dri<br>indows Update lets y<br>/indows Update for c | vers are<br>vou set up<br>Irivers. |
|                                                                    | Bigning                                           | ) <u>W</u> indows U                                                     | pdate                              |
| Hardware Profiles                                                  |                                                   |                                                                         |                                    |
| Hardware profi<br>different hardw                                  | iles provide a v<br>vare configurat               | vay for you to set up<br>ions.                                          | and store                          |
|                                                                    |                                                   | Hardware <u>F</u>                                                       | Profiles                           |
|                                                                    |                                                   |                                                                         |                                    |

d. Find Ports (COM & LPT) and expand by clicking the + box to the left. This shows all COM and LPT ports currently assigned on your computer.

e. Find DATAQ DIxxx (COM#) - # is the COM port designated for your device.

| 🖳 Device Manager                                                                                                    |  |  |
|----------------------------------------------------------------------------------------------------|--|--|
| <u>File Action View Help</u>                                                                                                    |  |  |
| ← → 📧 🖆 😫 🙁 🛪 🗷 😹                                                                                                    |  |  |
| Keyboards Mice and other pointing devices Monitors Monitors Monitors Ports (COM & LPT) Ports (COM & LPT) DATAQ DI-710-USB (COM6) DECP Printer Port (LPT1) ECP Printer Port (LPT1) Sound, video and game controllers Storage volumes System devices |  |  |

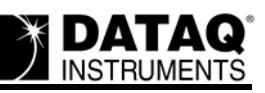

3. Run the utility program downloaded in Step 1 by double clicking on the extracted FixRemoteEvent.exe file.

| 🖻 Form1         |           |                |         |
|-----------------|-----------|----------------|---------|
| Comm Port<br>14 | Open Comm | Not Connected! | Fix it! |

- 4. Enter the virtual COM port number found in step 2 in the Comm Port dialog box.
- 5. Click on the **Open Comm** button.

| 🖻 Form1         |           |            |         |
|-----------------|-----------|------------|---------|
| Comm Port<br>14 | Open Comm | Connected! | Fix it! |

6. Once connected click on the **Fix It** button.

You can now change the second bit (D1) from an Input to an Output using the Digital I/O Setup command in the Hardware Manager drop-down command menu.

#### The information in this article applies to:

DATAQ Instruments Hardware Manager. DI-710 and DI-715B PC-tethered USB Products.